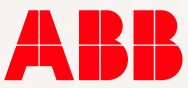

#### ABB ROBÓTICA

# Solicitação de garantia Produtos de Robótica

# Saiba como proceder com o envio de solicitações de garantia.

Passo 1: Identificação do tipo de garantia.

<u>Garantia de Produto</u> – Destinado a troca de peça de um produto ABB (Controlador, Manipulador, Trackmotion, Posicionadores, Atomizadores de tinta, Servo guns, etc) que apresente defeito. A garantia de produto é determinada pela fábrica e é válida pelo período indicado pela etiqueta de identificação do número de série.

<u>Garantia de Projeto</u> – Garantia válida para componentes da célula robotizada. Válida por 1 ano a partir do aceite do projeto.

<u>Garantia de Spare Parts</u> – Destinado a garantia de peças/partes sobressalentes compradas direto com ABB Brasil. A garantia de peças é válida até 1 ano após emissão da Nota Fiscal.

# Passo 2: Arquivos necessários

#### Garantia de Produto

• Foto da etiqueta de identificação do número de série do robô

Controlador (Painel Elétrico) – A etiqueta encontra-se na lateral esquerda do equipamento.

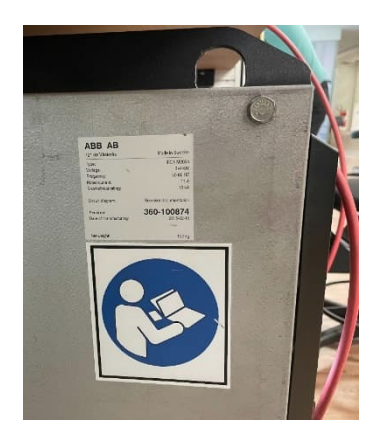

Manipulador (braço robótico) - A etiqueta de identificação encontra-se na parte de trás do braço ou na base do robô.

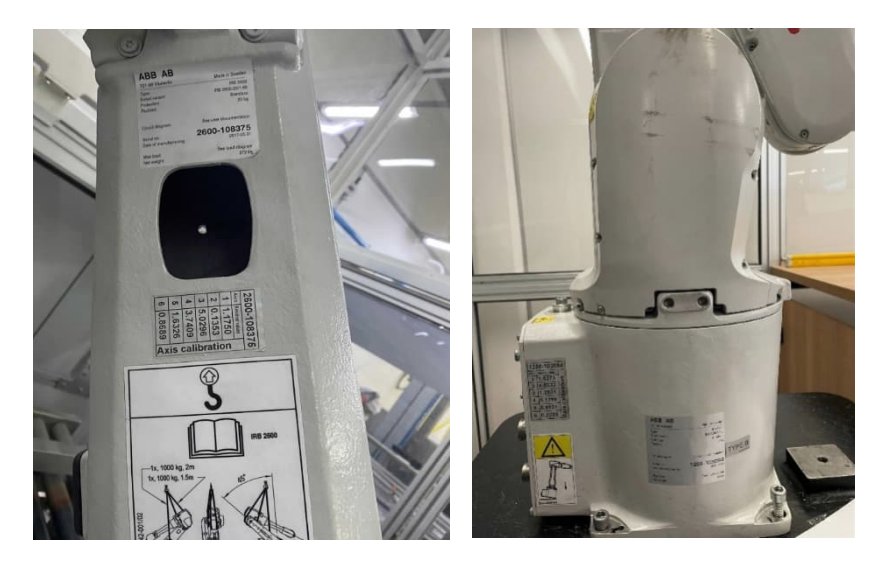

• Foto da etiqueta de identificação da peça defeituosa

#### Garantia de Projeto

- Foto da etiqueta de identificação da peça defeituosa
- N° de série do robô

#### Garantia de Spare Parts

- Foto da etiqueta de identificação da peça defeituosa
- Nota fiscal de compra da peça

Exemplo:

| NF-      | e                                           | ABB AUTOMACAO LIDA.                     |                                                     |                                                                 |                                                              |                                            |            |         |                                | DANFE<br>DOCUMENTO AUXILI<br>DA NOTA FISCAL<br>ELETRÔNICA |                      |                                                                        |                     |              |            |                             |                     |                        |              |                                    |               |              |
|----------|---------------------------------------------|-----------------------------------------|-----------------------------------------------------|-----------------------------------------------------------------|--------------------------------------------------------------|--------------------------------------------|------------|---------|--------------------------------|-----------------------------------------------------------|----------------------|------------------------------------------------------------------------|---------------------|--------------|------------|-----------------------------|---------------------|------------------------|--------------|------------------------------------|---------------|--------------|
| Nº.      |                                             |                                         | "IDD                                                | Kn 11 - Iporanga                                                |                                                              |                                            |            |         |                                | 0 - ENTS<br>1 - SAID                                      | ADA 1                | CHAVE DE                                                               | ACE350              | 3522 0       | 633 4499   | 6500 0115                   | 5500 1              | 1000 0199              | 5317 605     | 2461                               |               |              |
| 1995.    | °                                           |                                         |                                                     | Sorocaba - SP - C                                               | CP: 18087125                                                 |                                            |            |         |                                | Nº 19953                                                  |                      | Consulta                                                               | a de au             | tenticidad   | no port    | al naciona                  | l da 1              | 12-e www.n             | fe.fasend    | a.gov.br/                          | portal ou     | no           |
| SERI     | B                                           |                                         |                                                     |                                                                 |                                                              |                                            |            |         |                                | POLNA :                                                   | / 1                  | bite da                                                                | Serat               | AUGOFIERGO   |            |                             |                     |                        |              |                                    |               |              |
| 1        |                                             | NATURELA DA OFERAÇÃO<br>Simples Remessa |                                                     |                                                                 |                                                              |                                            |            |         |                                |                                                           |                      | PROTOCOLO DE AUTORIZAÇÃO DE USO<br>135220722606594 02/06/2022 15:11:41 |                     |              |            |                             |                     |                        |              |                                    |               |              |
|          | -1                                          | INSC                                    | SCRIÇÃO ESTADUAL INSC. EL                           |                                                                 |                                                              |                                            |            |         | LESTADUAL DO SUBST. TRIBUTÁRIO |                                                           |                      |                                                                        |                     |              |            |                             | 22 446 665 (0001-15 |                        |              |                                    |               |              |
|          |                                             | 9                                       | WHZ/BAZES SOCIAL                                    |                                                                 |                                                              |                                            |            |         |                                |                                                           |                      |                                                                        |                     |              |            | CHU/CHT 22 440 005 40001 15 |                     |                        |              | DATA DA DEISSÃO                    |               |              |
|          |                                             | ana<br>ana                              | ABB Automacao Ltda Industrial Automation            |                                                                 |                                                              |                                            |            |         |                                |                                                           |                      | BAIR                                                                   | EAIRRO / DISTRITO   |              |            | CEP                         |                     |                        | ,            | DATA DA SAÍDA/ENTRADA              |               |              |
|          |                                             | 1000                                    | Rod Senador Jose Ermirio De Moraes S/N<br>MUNICÍPIO |                                                                 |                                                              |                                            |            |         |                                |                                                           |                      | Aparecidi:                                                             |                     | inha         | UP         | INSCRIÇÃO                   | ICRO ESTADUAL       |                        | -125         | HORA DE SAÍDA/ENTRADA              |               |              |
|          |                                             | 8.7                                     | Sorocaba                                            |                                                                 |                                                              |                                            |            |         |                                |                                                           | SI                   |                                                                        |                     |              | 79826764   |                             |                     |                        |              |                                    |               |              |
|          |                                             |                                         | NGME/RAIAO SOCIAL<br>ABB Automacao Ltda             |                                                                 |                                                              |                                            |            |         |                                |                                                           |                      |                                                                        |                     |              |            | 33.449.965/0001-15          |                     |                        |              | 189CRIÇÃO ESTADOAL<br>798267647114 |               |              |
|          |                                             | 1VX                                     | C ENCEREÇO<br>Rod Senador Jose Ermirio de Moraes Sn |                                                                 |                                                              |                                            |            |         |                                |                                                           |                      | BAIRD / DISTRITO CEP<br>Incranga 18087125                              |                     |              |            |                             |                     |                        |              |                                    |               |              |
|          | - 11                                        | 18                                      | MUNICIPIO                                           |                                                                 |                                                              |                                            |            |         |                                |                                                           |                      |                                                                        |                     | 1 - 2        |            |                             |                     | 0                      | P            | TONE/TAX                           |               |              |
|          |                                             | B.                                      | Jozvenia Jožvenia Joř<br>Taros                      |                                                                 |                                                              |                                            |            |         |                                |                                                           |                      |                                                                        |                     |              |            |                             |                     |                        |              |                                    |               |              |
|          |                                             | a./b                                    | Nim. Duplicate/Perce                                | le Vencimento                                                   | Valor                                                        | Min. Duplicate/Percels                     | Vencimento |         |                                | Valor                                                     |                      | licata/Farcal                                                          | /Percels Vencimento |              | ,          | Valor 3                     |                     | Min. Duplicate/Fercels |              | timento                            | mento Velor   |              |
|          |                                             | 2                                       | BASE DE CÁLCULO D                                   | 0 :08                                                           | VALOR DO ICHS                                                |                                            |            | BASE DE | CALCUL                         | 0 00 1045 5                                               |                      | VALOR DO                                                               | 0 1045 5            |              |            | VALOR APR                   | windero             | DOS TRIBUTO            | 5 T          | ALOR TOTAL                         | DOS PRODUTO   | 58           |
|          |                                             | 0100                                    |                                                     |                                                                 | 0,00                                                         |                                            | 0,00       |         |                                |                                                           | 0,00                 |                                                                        |                     |              | 0,00       |                             |                     |                        | 0,00         |                                    | 10.           | 398,00       |
|          |                                             | <b>S</b>                                | VALOR DO FRETE                                      | 0,0                                                             | VALOR DO SEGURO                                              | 0,00                                       |            |         |                                | 0,00                                                      | AS DESPESAS I        | ACESSORIAS                                                             |                     | 0,00         | TOK DO INI |                             |                     | 0,00                   | ALOR TOTAL   | DA NOTA                            | 10.           | 398,00       |
|          |                                             |                                         | RAINO SOCIAL                                        |                                                                 |                                                              |                                            | THETE      |         |                                | POR CONTA                                                 | JR CONTA CÓDIGO ANTE |                                                                        |                     | 91AC2        |            | CA DO VEÍCULO UF            |                     | CNPJ / CPF             |              |                                    |               |              |
|          | NE KOLONAVKO LIDA NAKO - SELVICE - SOLOCADA |                                         |                                                     |                                                                 |                                                              |                                            |            |         |                                |                                                           | 3 -                  | MUNICÍPIO                                                              |                     |              |            |                             |                     |                        | UF           | INSCRIÇÃO ESTADUAL                 |               | 1-15         |
| 8        | Rod. Senador José Ermirio de Mor SN         |                                         |                                                     |                                                                 |                                                              |                                            |            |         |                                |                                                           |                      | Sorocaba                                                               |                     |              |            |                             |                     |                        | SP           | 798267647114                       |               | .4           |
| V VIII   |                                             | NUL. TON                                | CONSTINCE ESPECIE<br>1 VOLUME                       |                                                                 |                                                              |                                            | SARCA      | MARCA   |                                |                                                           |                      | SUSCERAÇÃO                                                             |                     |              |            |                             | VESO ERUTO          |                        | 20,000 20,00 |                                    |               |              |
| 100      |                                             | Ň                                       | COD.PROD.                                           | DESCRIÇÃO                                                       | DO PRODUTO / SERVIÇO                                         |                                            | NCM/SH     | CST CTO | PUNID                          | QTDE                                                      | VL. UNITÁRI          | 10 VL. 7                                                               | TOTAL               | VL. DESCONTO | BC. 106    | S VL. D                     | 06 1                | BC.ICHS ST             | VL.ICHS ST   | V. 191                             | ALIQ.<br>ICHS | ALIQ.<br>IPI |
| ONI THOU |                                             | 14CO./S                                 | TOLEROBOTICA                                        | MALA FERDAMEN<br>Mala Ferramen<br>Diversas 2016<br>Fedido: 02.0 | TAS<br>tas Aluminio Contend<br>ROBOTICA Pedido: MA<br>6.2022 | o Ferramentas Manuais<br>LA DE FERRAM Data | 2060000    | 040 554 | 24                             | 1,0                                                       | 10.398,0             | 000 10.                                                                | . 258, 00           | 0,00         |            | 0,00                        | 0,00                | 0,00                   | 0,           | 20                                 | 0,0           | 2            |
| 8        |                                             |                                         |                                                     |                                                                 |                                                              |                                            |            | _       |                                |                                                           |                      |                                                                        |                     |              |            |                             |                     |                        |              |                                    |               |              |

# Passo 3: Acesse o link aqui para preencher o formulário

#### Informações do solicitante

- a. Empresa: Preencher conforme razão social
- b. CNPJ: Preencher com o CNPJ
- c. Endereço: Preencher o endereço
- d. Pessoa de contato: O contato que poderá suportar com as dúvidas sobre a solicitação. Necessário nome e -mail. Opcional incluir telefone de contato.

#### Para garantia de Produto

- Número de série do robô: Conforme etiqueta de identificação do produto
- Horímetro do robô: ANEXO 1
- Aplicação: Informar o tipo de processo que o robô executa. Selecione uma das opções: Solda Arco, Solda Ponto, Paletização, Manipulação, Estamparia, Usinagem, Corte a laser, Corte a Água, Fundição, Outra (especificar).
- Código do produto defeituoso: Código da peça defeituosa para pedido de garantia.

#### Para garantia de Projeto

- Número do projeto: Identificação do Projeto
- Gerente do Projeto ABB: Opcional PM/Contato principal ABB no projeto.
- Número de série do robô: Conforme etiqueta de identificação do produto

#### Para garantia de Spare Parts

- Nota Fiscal: Número da Nota fiscal de compra da peça.
- Código do produto defeituoso: Código da peça defeituosa para pedido de garantia.

#### Informações da falha

- e. Data da falha
- f. Frequência da Falha
- g. Código apresentado no momento da falha: Código do erro apresentando na unidade de programação/Robotstudio
- h. Detalhamento da Falha: Descrição da falha e testes que já foram realizados.

### Passo 4 – Processo de garantia

 Após enviar o formulário, você receberá um e-mail automático com um número de case, que é a identificação da solicitação.

Exemplo:

ABB Suporte Técnico Garantia Case # 20220609-6141313 Teste 4 - Solicitação de Garantia [ref:\_00D20oFs1.\_5003Y2JFVqx:ref] Caso necessite buscar alguma informação sobre o atendimento, aperte o botão **"responder a todos"** e não altere o título do e-mail.

 Na sequência, a equipe de garantias da ABB entrará em contato para informar sobre os próximos passos.

> Suporte Técnico Telefone: 0800 012 2500 e-mail: br-suporte\_robotica\_br@abb.com

Dúvidas para preenchimento da solicitação e-mail: br-garantia.robotica@abb.com

## **ANEXO 1**

Procedimento para extrair horimetro analógico de Controladores IRC5 (não aplicável para Controladores Compactos e da família Omnicore):

Localizado na parte frontal do painel elétrico:

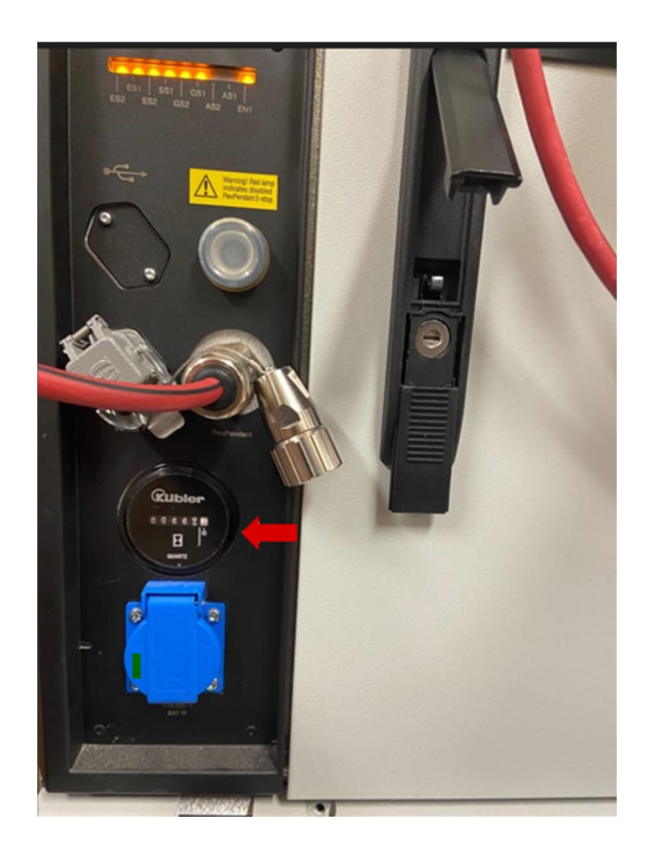

Procedimento para extrair horimetro digital de Controladores IRC5 e Omnicore:

#### Clicar no botão no canto superior esquerdo

Em seguida no menu Informações do sistema

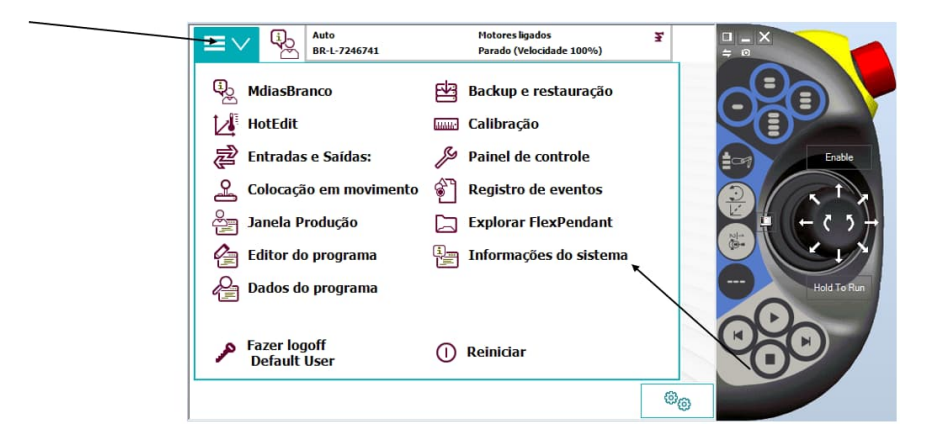

Em seguida, clicar em:

- Dispositivos de Hardware
- Unidades Mecânicas
- Rob (nome do robô)
- Dados SIS Gerais
- Contador de horas de trabalho

#### Exemplo:

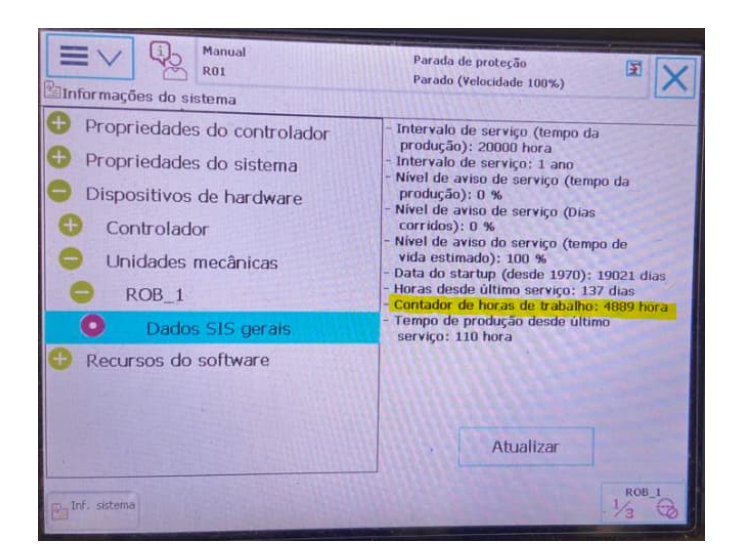

Observação: As fotos foram extraídas de um Controlador IRC5. O procedimento é o mesmo para a família de Controladores Omnicore.